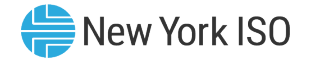

# Outage Scheduler (OMS) System Generator Owner (GO) Edition

Instruction by: Gina E. Craan, Manager, Market Training, NYISO Development by: Kelly Stegmann, Senior Market Trainer, Market Training, NYISO

Pre-Market Trials Training July 5-7, 2022 Remote Learning

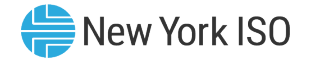

# **Presentation Outline**

- OMS Implementation Date and System Benefits
- OMS User Requirements
- OMS Application Walk-Through
- Next Steps
- Additional Resources

# **OMS Implementation Date & System Benefits**

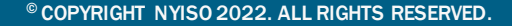

FOR TRAINING PURPOSES ONLY

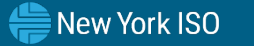

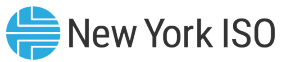

# **Outage Scheduler (OMS) System Implementation**

- Targeted Implementation set for October 2022
- Benefits of OMS
  - ✓ User-Friendly
  - ✓ Secure
  - ✓ Web-based
  - Ease of application modifications/upgrades

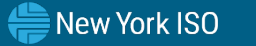

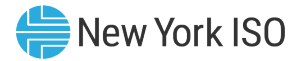

#### Hardware Specifications

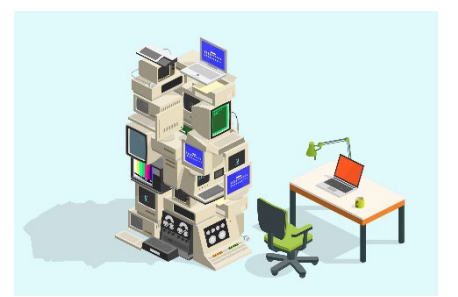

|                       | Recommended                                   | Optimal                                       |  |  |
|-----------------------|-----------------------------------------------|-----------------------------------------------|--|--|
| Graphics Memory (GPU) | 512 MB of GDDR4 or higher                     | 2GB GDDR5 or higher                           |  |  |
| Processor             | (4 MB cache, 4 cores, 4 threads)<br>or higher | (6 MB cache, 4 cores, 8 threads)<br>or higher |  |  |
| RAM                   | 8 GB                                          | 16 GB                                         |  |  |
| HDD                   | SSD                                           | M.2 SSD                                       |  |  |

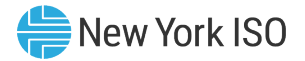

#### Software Specifications

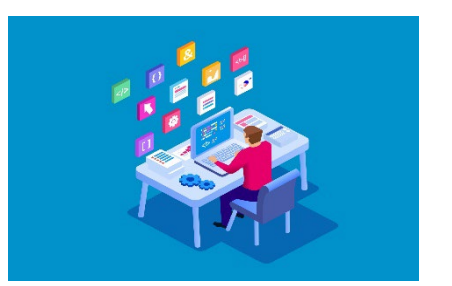

| Product          | Required                                                                                                    |
|------------------|----------------------------------------------------------------------------------------------------|
| Operating System | 64-bit                                                                                                    |
| Browser          | Internet Explorer 11 <sup>1</sup> (Run in 64-Bit)<br>Google Chrome 96 or higher <sup>2</sup><br>Microsoft Edge 96 or higher <sup>2</sup><br>Mozilla Firefox - x64 - 96 or higher <sup>2</sup> |
| Browser Add-ons  | Microsoft Silverlight 5.1.50907.0 <sup>3</sup>                                                                                                    |
| CSV              | Spreadsheet application                                                                                                    |
| PDF              | PDF Reader                                                                                                    |

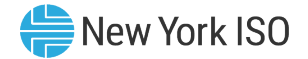

#### Network Specifications

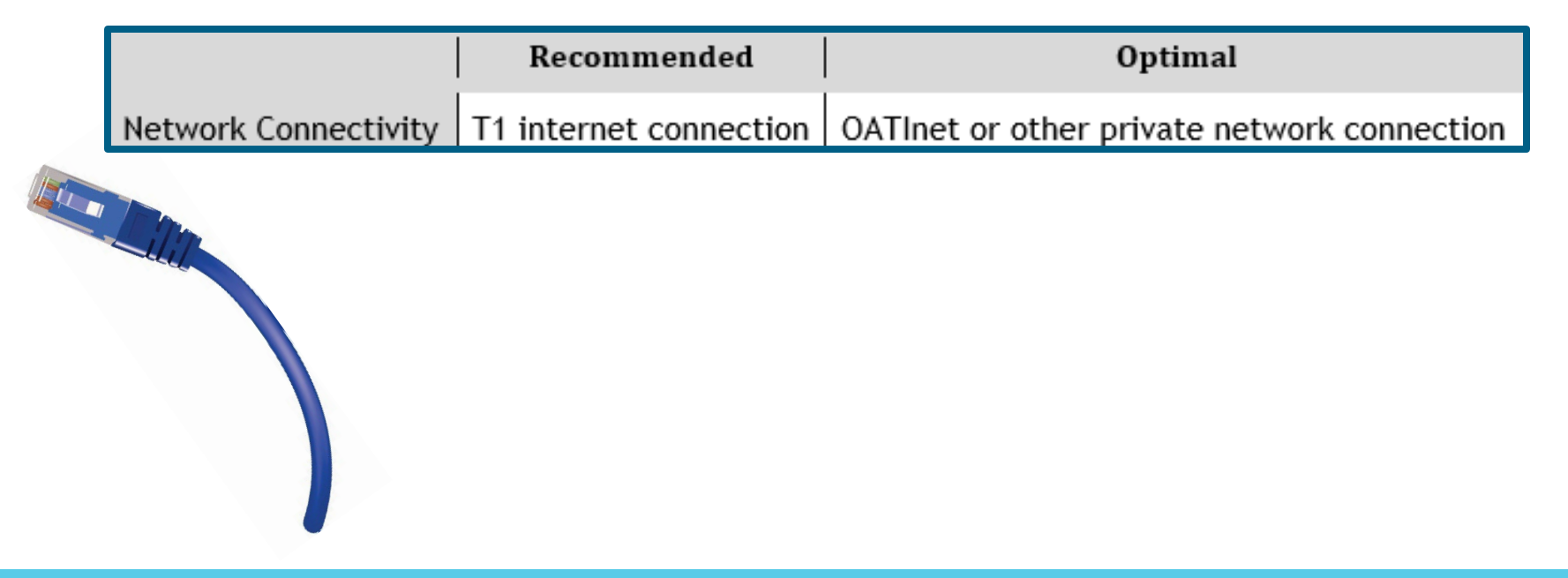

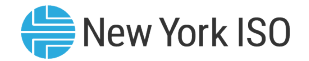

#### Digital Certificate

- Valid NAESB Digital Certificate Required
  - Installed on respective computer
  - Specific to respective browser used to access OMS

#### MIS Privileges

- 1<sup>st</sup> OMS Privileges must be set-up for MIS account at *Org Level* 
  - Assigned by NYISO
- 2<sup>nd</sup> OMS Privileges must be assigned to MIS account at *User Level* 
  - Assigned by organization's MIS Administrator

# **OMS Application Walk-Through**

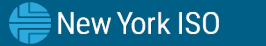

10

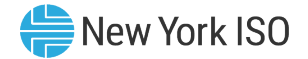

# NYISO Market Access Login

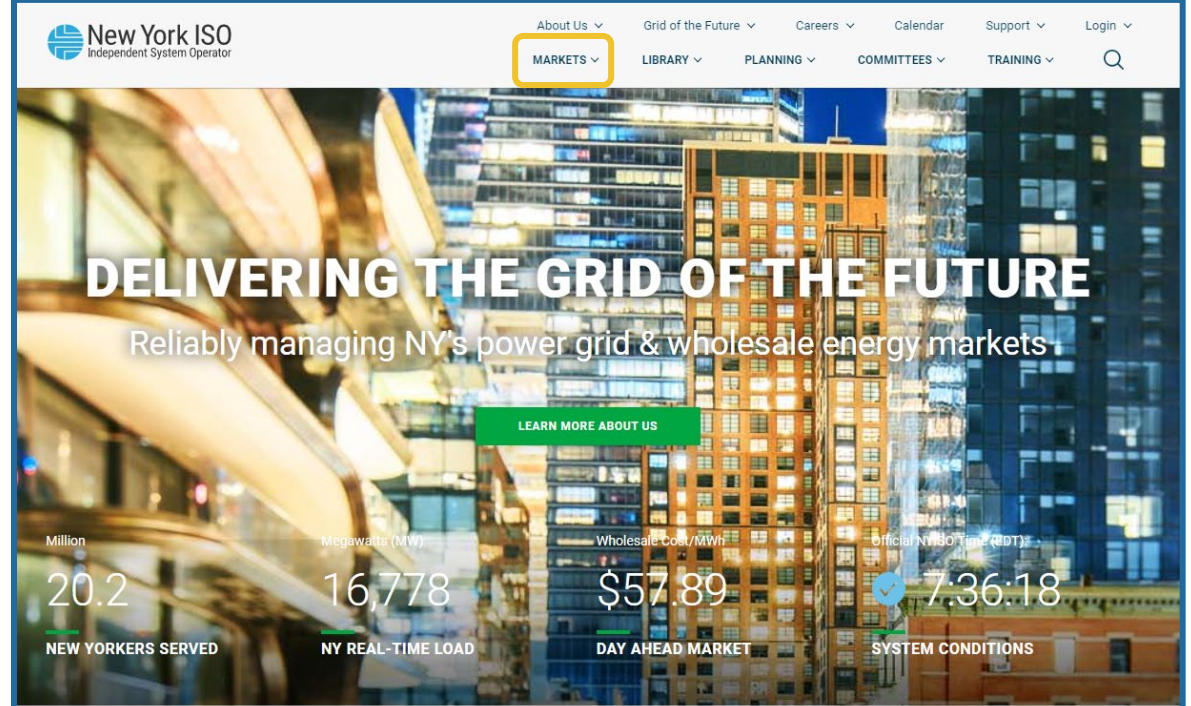

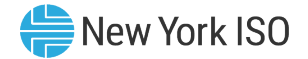

# NYISO Market Access Login

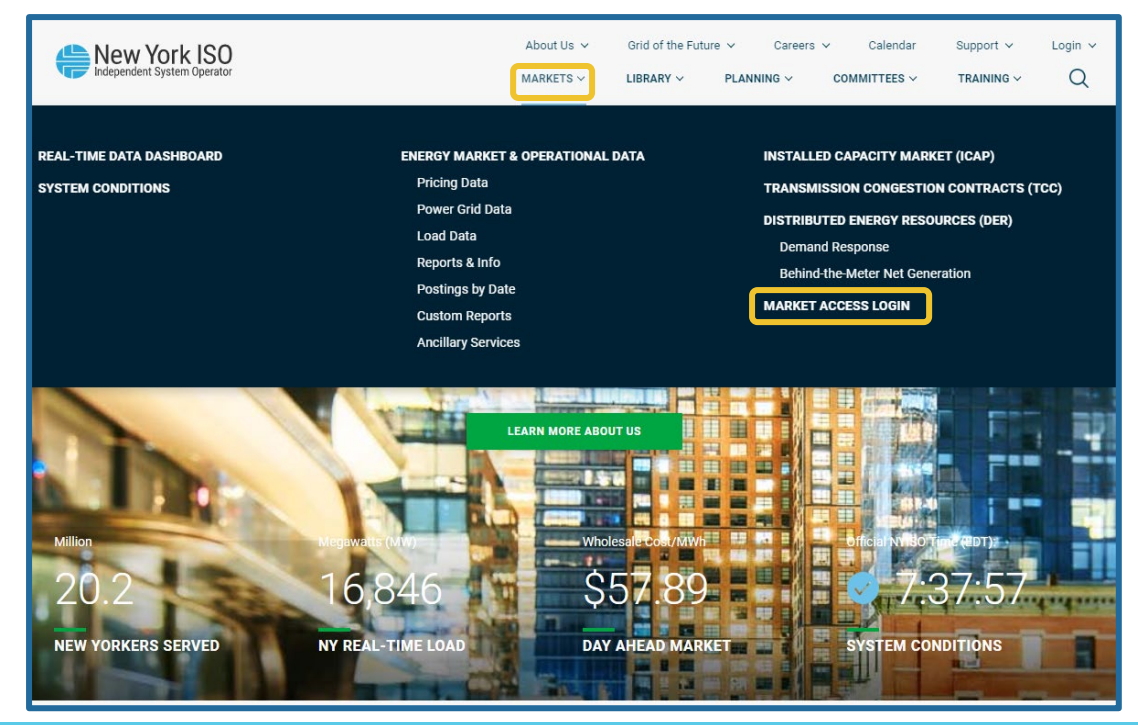

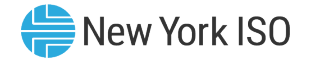

# NYISO Market Access Login

| New York ISO                                                                                                    | About Us 🗸                                                                                                    | Grid of the Future 🗸<br>LIBRARY 🗸 PLA                                                                                                    | Careers •                                        | Calendar                                         | Support 🗸                                                   | Login 🗸<br>Q                    |
|----------------------------------------------------------------------------------------------------|----------------------------------------------------------------------------------------------------|----------------------------------------------------------------------------------------------------|--------------------------------------------------|--------------------------------------------------|-------------------------------------------------------------|---------------------------------|
| MARKETS / MARKET ACCESS LOGIN<br>MARKET ACCESS LOGIN<br>SANDBOX ACCESS LOGIN                                                                                                    | SS LOGIN                                                                                                    |                                                                                                    | Contae<br>stakeho                                | ct Customer Supp<br>older_services@nyit          | oort<br>sa.com                                              |                                 |
| Markets<br>Real-Time Dashboard<br>System Conditions<br>Energy Market & Operational Data<br>Installed Capacity Market (ICAP)<br>Transmission Congestion Contracts (TCC)<br>Distributed Energy Resources (DER)<br>Market Access Login | Marketplace Bidding &<br>Scheduling<br>* Marketplace login (User &<br>Admin)<br>* Marketplace Upload/Download<br>Self-Service Account<br>Management (SSAM)<br>Market Participant User Guide<br>(MPUG)<br>Joint Energy Scheduling<br>System (JESS)<br>*JESS User Login<br>*JESS User Login | TCC Automate<br>* User Login<br>* TCC Upload/Du<br>TCC User Docum<br>Decision Supp<br>(DSS)<br>*User Login<br>*Account Reque<br>Outage Sched | ed Market<br>ownload<br>nents<br>st<br>ule (OMS) | Please N.<br>* A Valid<br>Certificat<br>Market A | ote<br>NAESB or NYIS<br>e is required for<br>ccess and Sanc | O Digital<br>rall<br>bbox links |

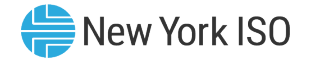

• OMS User Login

| er Login                   | <b>(5</b> )               |
|----------------------------|---------------------------|
|                            | Secure Logon<br>for nyiso |
|                            | Username<br>Password      |
| Password is case sensitive | Logon                     |
|                            |                           |
|                            |                           |

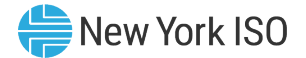

#### **OMS** Dashboard

| (MTI III 2 Q                                          |                                                                                                    |                                                          | NYISO 🕞 🤉 🌲 🛖 💷 🕩                                                       |
|-------------------------------------------------------|----------------------------------------------------------------------------------------------------|----------------------------------------------------------|-------------------------------------------------------------------------|
| Menu 🗖 🕻                                              | OMS Dashboard ×                                                                                                    |                                                          |                                                                         |
| My Dashboard                                          | OMS Dashboard                                                                                                    |                                                          | 5                                                                       |
| D.R.E.                                                | Dashboard                                                                                                    | C : Outage Request List                                  | C +                                                                     |
| Outage Request List Pending Requests List My Settings | With the pendent System Operator         User:       Outage Ref. ID Lookup: XX+2000X         Role(s):       OMS GO Scheduler         Date:       February 24, 2022         Generator Outage File Upload         Julian Date: | П Ref. ID PTID Minim<br>pane                             | hize your dashboard<br>Is by clicking on the<br>ellipses                |
|                                                       |                                                                                                    | Print Selected Outage(s)         02/24/2022 12:45:48 EPT | ><br>Displaying 0 Record(s)                                             |
|                                                       | Generation Pending List                                                                                                    |                                                          | D 1                                                                     |
|                                                       | Filtered By: To Status: Evaluating, ISO Approved, Submitted, TO Approved X<br>Ref. ID PTID Equipment Name                                                                                                    | Schedule Start Schedule End Outage Type                  | A C II T II + ↔ A / & ±+ C +<br>Status Evaluation Due Audit Trail Print |
|                                                       |                                                                                                    | No Records Have Been Found                               |                                                                         |
| 02/24/2022 12:40:31 EPT                               | 02/24/2022 12:45:48 EPT<br>@1996-2022 OATI webSmartOMS™ - Open Access T                                                                                                    | Fechnology International, Inc. All Rights Reserved.      | Displaying 0 Record(s)                                                  |

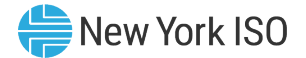

#### **OMS** Dashboard

| စ္m 🗊 င္ <b>႖</b>       |                                                                            |                                                        | NYISO 🕞 🗣 🌲 🛧 🥌 🖽 🔂                     |
|-------------------------|----------------------------------------------------------------------------|--------------------------------------------------------|-----------------------------------------|
| Menu 🗖 🕻                | OMS Dashboard ×                                                            |                                                        |                                         |
| My Dashboard            | OMS Dashboard                                                              |                                                        | 5                                       |
| • • O.R.E.              | Dashboard                                                                  | C 3 1 Outage Request List                              | C 1                                     |
| Outage Request List     | Now Vork ICO                                                               |                                                        | È▼ II-≡ \$ M / & ±- 3,-                 |
| Mv Settings             | Independent System Operator                                                | Ref. ID PTID Equipment Name                            | Schedule Start Schedule End Outage Type |
|                         |                                                                            |                                                        |                                         |
|                         | User: Outage Ref. ID Lookup: XX-XXXX Search                                |                                                        |                                         |
|                         | Role(s): OMS GO Scheduler Generation O.R.E                                 | Click to create new                                    |                                         |
|                         | Date: February 24, 2022 Generator Outage File Upload                       | outage request entry                                   |                                         |
|                         | Julian Date: 55                                                            |                                                        |                                         |
|                         |                                                                            |                                                        |                                         |
|                         |                                                                            | <                                                      | >                                       |
|                         |                                                                            | Print Selected Outage(s) 02/24/2022 12:45:48 EPT       | Displaying 0 Record(s)                  |
|                         | Generation Pending List                                                    |                                                        | 52 <u>+</u>                             |
|                         |                                                                            |                                                        | 솟♀▮▼⊡+♀ハ⊁&±+3;+                         |
|                         | Filtered By: Yo Status: Evaluating, ISO Approved, Submitted, TO Approved X |                                                        |                                         |
|                         | Ker. ID PTID Equipment name                                                | Schedule Start Schedule End Outage type Status         | Evaluation Due Audit Iraii Print        |
|                         |                                                                            | No Records Have Been Found                             |                                         |
|                         |                                                                            |                                                        |                                         |
|                         |                                                                            |                                                        |                                         |
|                         |                                                                            |                                                        |                                         |
|                         |                                                                            |                                                        |                                         |
|                         | 02/24/2022 12:45:48 EPT                                                    |                                                        | Displaying 0 Record(s)                  |
| 02/24/2022 12:48:31 EPT | ©1998-2022 OATI webSmartOMS™ - Ocen Acce                                   | ss Technoloav International, Inc. All Rights Reserved. |                                         |

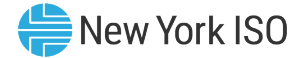

#### General

| 🕼 🗊 C Q                    |                                     |         |                 |                                      |                              | I NYISO 🗇 🗇 🔺 🚖 💼 🖨      |
|----------------------------|-------------------------------------|---------|-----------------|--------------------------------------|------------------------------|--------------------------|
| Menu 🗖 d                   | OMS Dashboard X Generation O.R.E    | ×       |                 |                                      |                              |                          |
| My Dashboard               | New Generation Outage Request Entry |         |                 |                                      |                              |                          |
| <ul> <li>D.R.E.</li> </ul> | Outage Ref. ID:                     | Status: | Created By:     | Last Modified:                       | GO Outage ID:*               |                          |
| Cutage Request List        | Revision #                          | Action: | · Created Date: | Evaluation Due:                      |                              | 'Schedule Type'          |
| Pending Requests List      | General Schedule Contacts           |         |                 |                                      |                              | selections               |
| My Settings                | Description of Work*                | _       |                 | Request Type:*                       | Schedule Type:               |                          |
|                            | Emergency Restoration Time          | A N/A   | 'Request Type'  | Comments:                            | Contin                       | uous                     |
|                            | Entry restoration from.             |         | coloctions      | Annual Routine Maintenance           | Daily                        |                          |
|                            |                                     |         | SEIECTIONS      | Miscellaneous                        | Daily(N                      | No Weekends)             |
|                            | Generator Name*                     | PTID*   | Outage Type *   | UOL LOL Scheduled Routine Maintenand | Capability/Limit Net Storage | e Limit Test Type AVR Un |
|                            | 0                                   |         |                 | Unscheduled Trouble Maintena         | ance 📰                       | -                        |
|                            |                                     |         |                 |                                      |                              |                          |
|                            |                                     |         |                 |                                      |                              |                          |

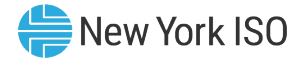

#### Schedule

| OMS Dashboard X Ge        | eneration O.R.E  |        |                      |                 |      |                   |           |                    |              |
|---------------------------|------------------|--------|----------------------|-----------------|------|-------------------|-----------|--------------------|--------------|
| New Generation Outage Req | uest Entry       |        |                      |                 |      |                   |           |                    |              |
| Outage Ref. ID:           | Status:          |        | Created By:          | Last Modified:  |      | GO Outage ID:*    |           |                    |              |
| Revision #:               | Action:          |        | Created Date:        | Evaluation Due: |      |                   |           |                    |              |
| General Schedule          | Contacts         | Create |                      |                 |      |                   |           |                    |              |
| Ref. ID                   | Generator Name 🕇 | PTIC   | 'Create' will be the | only option for | imit | Net Storage Limit | Test Type | Schedule Start * 🕇 | Schedule End |
| 0                         |                  |        | coloction when first | only option for |      |                   |           |                    |              |
|                           |                  |        | transmission outag   | e request entry |      |                   |           |                    |              |

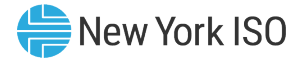

| New Generation Outage Request E | Entry            |   |                  |                                                                                    |                                                |                                                                             |                                        |           | 63     |
|---------------------------------|------------------|---|------------------|------------------------------------------------------------------------------------|------------------------------------------------|-----------------------------------------------------------------------------|----------------------------------------|-----------|--------|
| Outage Ref. ID:                 | Status:          |   | Created By:      | Last Modified:                                                                     | GO Outage ID.*                                 |                                                                             |                                        |           |        |
| Revision #                      | Action:          | * | Created Date:    | Evaluation Due:                                                                    |                                                |                                                                             |                                        |           |        |
| General Schedule Conta          | acts Audit Trail |   |                  |                                                                                    |                                                |                                                                             |                                        |           |        |
| Description of Work.*           |                  |   | Request Type."   |                                                                                    | Schedule Type."                                | Emergency Restoration Time:                                                 | e NiA                                  | Print     |        |
| mergency Restoration Time:      | e NA v           |   | Requested By." w |                                                                                    | Work Assignment:                               | *                                                                           |                                        |           | ·      |
| Contraction of the              |                  |   |                  |                                                                                    |                                                |                                                                             |                                        |           |        |
| 2                               |                  |   |                  |                                                                                    |                                                |                                                                             |                                        |           |        |
| 0                               | Generator Name * |   |                  | PTID* Outage Typ                                                                   | e* UOL LOL                                     | POILimit POWLimit CapabilityLin                                             | it Net Storage Limit                   | Test Type | AVR UV |
| 0 /                             |                  |   |                  |                                                                                    | *                                              |                                                                             | 0                                      |           |        |
| Со                              | ру               |   |                  | Note that<br>required f<br>complete,<br>• Save<br>• Submit<br>• Copy<br>• Print to | the following<br>ields on both<br>and the requ | options will appear<br><b>General</b> and <b>Sche</b><br>lest has been Crea | once the<br><b>dule</b> tabs a<br>ted: | are       |        |
|                                 | Refresh          |   |                  |                                                                                    |                                                |                                                                             |                                        |           |        |

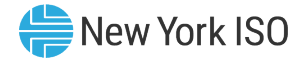

# **Submitting a Request**

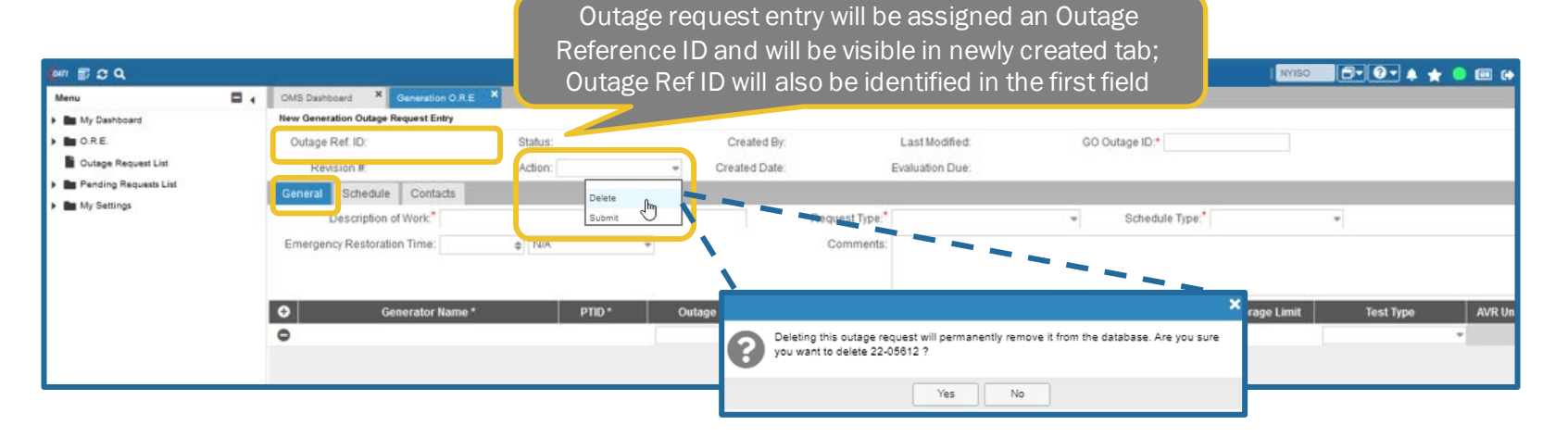

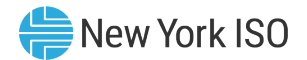

# **Audit Trail**

| [an ∰ 2 Q             |     |                             |                    |              |                      |               |                    |                |                      | NYISO                  | 🛛 – 🌲 ★ 🧶 📾 斜 |
|-----------------------|-----|-----------------------------|--------------------|--------------|----------------------|---------------|--------------------|----------------|----------------------|------------------------|---------------|
| Menu                  | ••  | OMS Dashboard X Generation  | DRE ×              |              |                      |               |                    |                |                      |                        |               |
| My Dashboard          |     | Modify Outage Request Entry |                    |              |                      |               |                    |                |                      |                        | ₽ 🗒           |
| O.R.E.                |     | Outage Ref. ID: ;           | Status: 😊 Modified | Cre          | eated By:            | Last Mo       | dified: 06/13/2022 | GO Outage ID.* |                      |                        |               |
| Outage Request List   |     | Revision #:                 | Action:            | ▼ Creat      | ted Date: 06/13/2022 | Evaluatio     | Due:               |                |                      |                        |               |
| Pending Requests List | - 1 | General Schedule Contact    | Audit Trail        |              |                      |               |                    |                |                      |                        |               |
| My Settings           | 1   | Status Revision #           | Created By         | Created Date | Modified By          | Modified Date | Reason for N       | Nodification   | Reason for Denial    | Reason for Cancellatio | on Source     |
|                       |     | ʻAud                        | it Trail' does r   | not displa   | y actual cr          | nanges/mo     | odifications       | , but rathe    | r the change history |                        |               |
|                       |     |                             |                    | across       | the variou           | s fields fo   | r this outag       | e request      | C ,                  |                        |               |

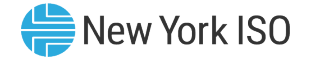

# **Modifying Request**

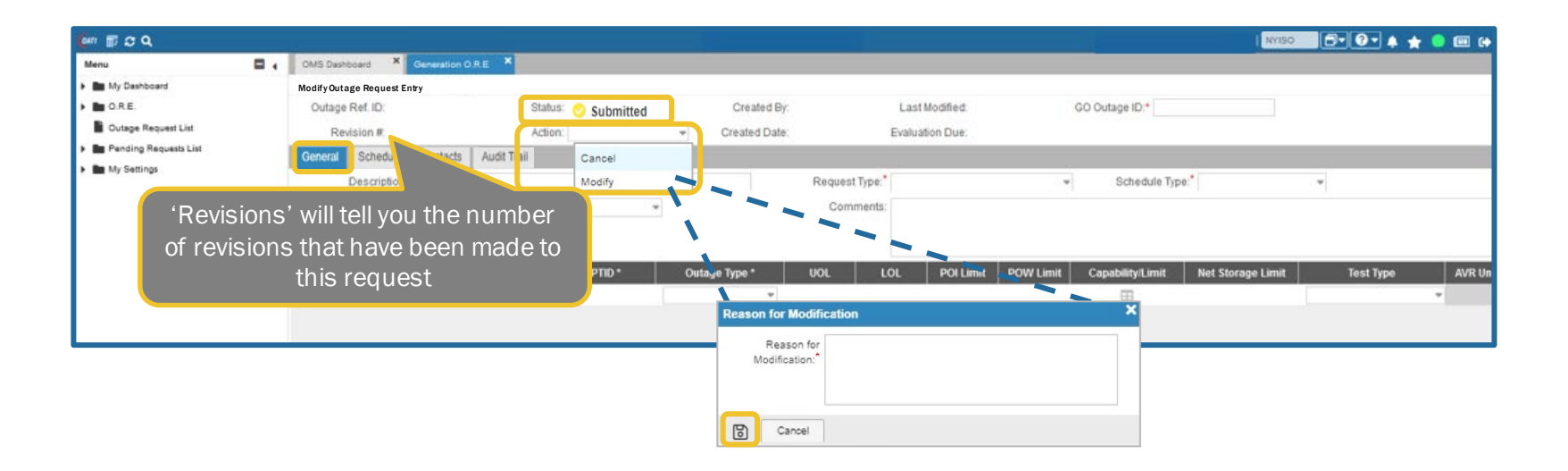

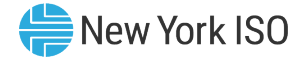

# **Submitting Request**

| 🆆 🗊 S Q                                          |                                                                                           |                      |                        |                         | No.                              | •• 🗗 🕐 🔺 🔶 🖬 🚱      |
|--------------------------------------------------|-------------------------------------------------------------------------------------------|----------------------|------------------------|-------------------------|----------------------------------|---------------------|
| Menu 🗖 4                                         | OMS Dashboard × Generation O.R.E ×                                                        |                      |                        |                         |                                  |                     |
| My Dashboard                                     | New Generation Outage Request Entry                                                       |                      |                        |                         |                                  |                     |
| D.R.E.                                           | Outage Ref. ID:                                                                           | Status: 📀 Modified   | Created By:            | Last Modified.          | GO Outage ID:*                   |                     |
| Cutage Request List                              | Revision #                                                                                | Action:              |                        | Evaluation Due:         |                                  |                     |
| ▶ Man Pending Requests List<br>▶ Man My Settings | General Schedule Contacts Audit T<br>Description of Work.*<br>Emergency Restoration Time: | all Delete<br>Submit | Request Type<br>Commer | r.*   • •               | Schedule Type:*                  | *                   |
|                                                  | Generator Name *                                                                          | PTID*                | Outage Type * UOL      | LOL POI Limit POW Limit | Capability/Limit Net Storage Lim | tt Test Type AVR Un |

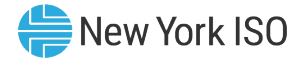

#### Contacts

| ΟΑΤΙ | <b>₽ 3 0</b>             |                                               |                              |                                  |                        | NYISO |  |
|------|--------------------------|-----------------------------------------------|------------------------------|----------------------------------|------------------------|-------|--|
| •    | OMS Dashboard × G        | Seneration O.R.E ×                            |                              |                                  |                        |       |  |
| M    | New Generation Outage Re | equest Entry                                  |                              |                                  |                        |       |  |
| nu   | Outage Ref. ID:          | Status:                                       | Created By:                  | Last Modified:                   | GO Outage ID:*         | *     |  |
|      | Revision #:              | Action:                                       | Created Date:                | Evaluation Due:                  |                        |       |  |
|      | General Schedule         | Contacts                                      |                              |                                  |                        |       |  |
| - 1  | Any change or addition t | to contact information on this tab pertain to | this request only. Permanent | changes must be made through MIS | by your administrator. |       |  |
|      | - Contact Information    |                                               |                              |                                  |                        |       |  |
|      | Company Name:            | GO                                            |                              |                                  |                        |       |  |
|      | Contact Name:*           |                                               |                              |                                  |                        |       |  |
|      | Primary Phone:           | XXX-XXX-XXXX                                  |                              |                                  |                        |       |  |
|      | Secondary Phone:         | XXX-XXX-XXXX                                  |                              |                                  |                        |       |  |
|      | Email:*                  |                                               |                              |                                  |                        |       |  |
|      |                          |                                               |                              |                                  |                        |       |  |
| _    |                          |                                               |                              |                                  |                        |       |  |

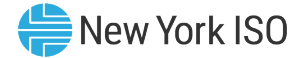

#### General

| en 🗊 C Q                                                                 |                                                                                   |         |                                                  |                |                           |                 |           |                  | NYXSO             | <b>B• 0•</b> 4 | 🛨 😑 💷 😝 |
|--------------------------------------------------------------------------|-----------------------------------------------------------------------------------|---------|--------------------------------------------------|----------------|---------------------------|-----------------|-----------|------------------|-------------------|----------------|---------|
| Menu 🗖                                                                   | OMS Dashboard X Generation O R.E                                                  | *       |                                                  |                |                           |                 |           |                  |                   |                |         |
| My Dashboard                                                             | New Generation Outage Request Entry                                               |         |                                                  | 49-4-678232011 |                           |                 |           |                  |                   |                |         |
| • • O.R.E.                                                               | Outage Ref. ID:                                                                   | Status: |                                                  | Created By:    |                           | Last Modified.  |           | GO Outage ID:*   |                   |                |         |
| Outage Request List                                                      | Revision #                                                                        | Action: | *                                                | Created Date:  |                           | Evaluation Due: |           |                  |                   |                |         |
| <ul> <li>Bending Requests List</li> <li>Bending Kequests List</li> </ul> | General Schedule Contacts<br>Description of Work.*<br>Emergency Restoration Time: | ¢ N/A   | Delete<br>Submit<br>Modify<br>Cancel<br>Complete | ]              | Request Type:<br>Comments | 6               | •         | Schedule Typ     | e.* [             | •              |         |
|                                                                          | Generator Name*                                                                   |         | PTID* OI                                         | itage Type *   | UOL I                     | .OL POI Limit   | POW Limit | Capability/Limit | Net Storage Limit | Test Type      | AVR Un  |
|                                                                          |                                                                                   |         |                                                  |                |                           |                 |           |                  |                   |                |         |

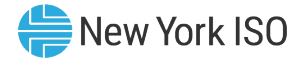

## **OMS Dashboard**

| 🙋 🗊 Ø Q                               |                                                                            | NYISO. 🗗 🖓 🔶 🖽 🕼                                                                | •                                                        |
|---------------------------------------|----------------------------------------------------------------------------|---------------------------------------------------------------------------------|----------------------------------------------------------|
| Menu 🗖 🕯                              | OMS Dashboard X                                                            |                                                                                 |                                                          |
| My Dashboard                          | OMS Dashboard                                                              | 5                                                                               |                                                          |
| D.R.E.                                | Dashboard C3 E                                                             | Outage Request List [] []                                                       |                                                          |
| Outage Request List                   | A Now Vork ICO                                                             | BT D+ H + A + 3+                                                                |                                                          |
| Pending Requests Liss     My Settings | Independent System Operator                                                | Ref. ID PTID Equipment Name Schedule Start Schedule End Outage Type             |                                                          |
|                                       |                                                                            |                                                                                 |                                                          |
|                                       | User: Outage Ref. ID Lookup: 0x-0000 Search                                |                                                                                 |                                                          |
|                                       | Role(s): OMS GO Scheduler Generation O.R.E                                 |                                                                                 |                                                          |
|                                       | Date: February 24, 2022 Generator Outage File Upload                       |                                                                                 |                                                          |
|                                       | Julian Date: 55                                                            |                                                                                 |                                                          |
|                                       | annan wara, aw                                                             |                                                                                 |                                                          |
|                                       |                                                                            | <                                                                               |                                                          |
|                                       |                                                                            | Print Selected Outage(s) 02/24/2022 12:45:48 EPT Displaying 0 Record(s)         |                                                          |
|                                       | Generation Pending List                                                    | 01                                                                              |                                                          |
|                                       |                                                                            | 29 T D- + H / & L- G-                                                           |                                                          |
|                                       | Filtered By: To Status: Evaluating, ISO Approved, Submitted, TO Approved x |                                                                                 |                                                          |
|                                       | Ref. ID PTID Equipment Name                                                | Schedule Start Schedule End Outage Type Status Evaluation Due Audit Trail Print |                                                          |
|                                       |                                                                            |                                                                                 |                                                          |
|                                       |                                                                            |                                                                                 |                                                          |
| On this                               | dashboard view, as well as the individual scr                              | eens, there are                                                                 |                                                          |
|                                       |                                                                            |                                                                                 |                                                          |
| butt                                  | ons available to manipulate individual rows o                              | n the display                                                                   | BT D- HOH / A A- Q-                                      |
|                                       |                                                                            | Zahus Schedule T., Request Type Trans/Gen                                       | Description of Work Comments Posted Reason ER Time ER Un |
|                                       |                                                                            |                                                                                 |                                                          |
| Cutage Reques                         | et Liat                                                                    |                                                                                 |                                                          |
| 02/24/2022 12:46:31 EF                | ata Liat                                                                   |                                                                                 |                                                          |
| In My Settings                        |                                                                            |                                                                                 |                                                          |
|                                       |                                                                            |                                                                                 |                                                          |
|                                       |                                                                            |                                                                                 |                                                          |
|                                       |                                                                            |                                                                                 |                                                          |
|                                       |                                                                            |                                                                                 |                                                          |
|                                       |                                                                            |                                                                                 |                                                          |
|                                       |                                                                            |                                                                                 |                                                          |

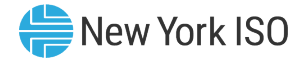

#### **OMS** Dashboard

| စ္m 🗊 😄 <b>႖</b>        |                                                                            |                                                                                 |
|-------------------------|----------------------------------------------------------------------------|---------------------------------------------------------------------------------|
| Menu 🗖 🕻                | OMS Dashboard ×                                                            |                                                                                 |
| My Dashboard            | OMS Dashboard                                                              | To navigate to the 'Outage Request                                              |
| ) 🖿 O.R.E.              | Dashboard                                                                  | List." select this option from the menu                                         |
| Outage Request List     |                                                                            | har or click into this selection in the                                         |
| Pending Requests List   | New York ISO                                                               |                                                                                 |
| My Settings             | independent System Operator                                                | dashboard                                                                       |
|                         | User: Outage Ref. ID Lookup: XX-XXXXX Search                               |                                                                                 |
|                         |                                                                            |                                                                                 |
|                         | Role(s). Ows GO Scheduler Generation O.R.E                                 |                                                                                 |
|                         | Date: February 24, 2022 Generator Outage File Upload                       |                                                                                 |
|                         | Julian Date: 55                                                            |                                                                                 |
|                         |                                                                            |                                                                                 |
|                         |                                                                            | Print Selected Outsnel6) 02/24/2022 12:45:48 EPT Displaying 0 Record(6)         |
|                         |                                                                            |                                                                                 |
|                         | Generation Pending List                                                    | 01                                                                              |
|                         |                                                                            | A H Φ − G + G + G +                                                             |
|                         | Filtered By: To Status: Evaluating, ISO Approved, Submitted, TO Approved X |                                                                                 |
|                         | Ref. ID PTID Equipment Name                                                | Schedule Start Schedule End Outage Type Status Evaluation Due Audit Trail Print |
|                         |                                                                            |                                                                                 |
|                         |                                                                            | No Records Have Been Found                                                      |
|                         |                                                                            |                                                                                 |
|                         |                                                                            |                                                                                 |
|                         |                                                                            |                                                                                 |
|                         |                                                                            |                                                                                 |
|                         | 02/24/2022 12:45:48 EPT                                                    | Displaying 0 Record(s)                                                          |
|                         |                                                                            |                                                                                 |
| 02/24/2022 12:48:31 EPT | ©1998-2022 OATI webSmartOMS™ - Open Access Techn                           | nology International, Inc. All Rights Reserved.                                 |

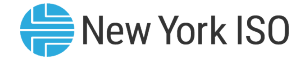

## **GO Outage Request List**

| w wox                 |                                                                                                    |                                                                            | 🗎 🛄 💭 🎽 🐨 🖓 🐨               |
|-----------------------|----------------------------------------------------------------------------------------------------|----------------------------------------------------------------------------|-----------------------------|
| Menu                  | OMS Dashboard X Outage Request X                                                                   |                                                                            |                             |
| My Dashboard          | Outage Request List                                                                                |                                                                            | ■ 〒 田・田 キ ハ ノ & 土・ 20・      |
| O.R.E.                | Ref. ID TO ID TO Equipment Name Schedule St Schedule E Actual Start Actual End Outage Typ          | Type Status Schedule T Request Type Trans/Gen Description of Work Comments | Posted Reason ER Time ER Un |
| Outage Request List   |                                                                                                    |                                                                            |                             |
| Pending Requests List |                                                                                                    |                                                                            |                             |
| My Settings           | Reference ID is automatically<br>assigned to the outage request<br>when the request is first saved |                                                                            |                             |

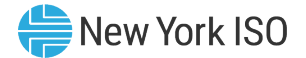

#### **OMS** Dashboard

| (ATI ) 🗊 😋 Q            |                                                                                                    | 🗘 🖬 🖕 🚖 🖵 Saive                                                                                                    |
|-------------------------|----------------------------------------------------------------------------------------------------|----------------------------------------------------------------------------------------------------|
| Menu 🗖 🕇                | OMS Dashboard                                                                                                    |                                                                                                    |
| My Dashboard            | OMS Dashboard                                                                                                    | ט                                                                                                    |
| ) 🖿 O.R.E.              | Dashboard 🖸 🗄                                                                                                    | Outage Request List [] :                                                                                                    |
| Outage Request List     |                                                                                                    | <u>۲</u> → ± ↔ ۲ → ± ↔                                                                                                    |
| Pending Requests List   | New York ISO                                                                                                    | Ref. ID PTID Equipment Name Schedule Start Schedule End Outage Type                                                                                                    |
| My Settings             | Independent System Operator                                                                                                    |                                                                                                    |
|                         | User: Outage Ref. ID Lookup: XX-XXXXX Search                                                                                                    |                                                                                                    |
|                         | Role(s): OMS GO Scheduler Generation O.R.E                                                                                                    |                                                                                                    |
|                         | Date: February 24, 2022 Generator Outage File Upload                                                                                                    |                                                                                                    |
|                         | Julian Date: 55                                                                                                    |                                                                                                    |
|                         | Seneration Pending List       To navigate to the 'Generation Pendin List," select this option from the menu bar, or click into this selection in the dashboard | Ag     cted Outsge(s)     02/24/2022 12:45:48 EPT     Displaying 0 Record(s)       U     Cited Outsge(s)     Cited Outsge(s)     Cited Outsge(s)       Cited Outsge(s)     02/24/2022 12:45:48 EPT     Displaying 0 Record(s)       Cited Outsge(s)     02/24/2022 12:45:48 EPT     Cited Outsge(s)       Cited Outsge(s)     02/24/2022 12:45:48 EPT     Cited Outsge(s)       Cited Outsge(s)     02/24/2022 12:45:48 EPT     Cited Outsge(s)       Cited Outsge(s)     02/24/2022 12:45:48 EPT     Cited Outsge(s)       Cited Outsge(s)     02/24/2022 12:45:48 EPT     Cited Outsge(s)       Cited Outsge(s)     02/24/2022 12:45:48 EPT     Cited Outsge(s)       Cited Outsge(s)     02/24/2022 12:45:48 EPT     Cited Outsge(s)       Cited Outsge(s)     Cited Outsge(s)     Cited Outsge(s)       Cited Outsge(s)     Cited Outsge(s)     Cited Outsge(s)       Cited Outsge(s)     Cited Outsge(s)     Cited Outsge(s)       Cited Outsge(s)     Cited Outsge(s)     Cited Outsge(s)       Cited Outsge(s)     Cited Outsge(s)     Cited Outsge(s)       Cited Outsge(s)     Cited Outsge(s)     Cited Outsge(s)       Cited Outsge(s)     Cited Outsge(s)     Cited Outsge(s)       Cited Outsge(s)     Cited Outsge(s)     Cited Outsge(s)       Cited Outsge(s)     Cited Outsge(s)     Cited Outsge(s) </th |
|                         | No Records Hav                                                                                                    | re Been Found                                                                                                    |
|                         | 02/24/2022 12:45:48 EPT                                                                                                    | Displaying 0 Record(s)                                                                                                    |
| 02/24/2022 12:46:31 EPT | ©1996-2022 OATI webSmartOMS™ - Open Access Technology International, Inc. A                                                                                    | II Rights Reserved.                                                                                                    |

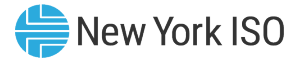

# **GO Outage Pending Request List**

| <u>@</u> ‴ <b>≣</b> ≎ Q               |                                 |                |                |              |                           |             | NYISO          | ]• ( <u>)</u> • () | 🛨 😑 💷 G   |
|---------------------------------------|---------------------------------|----------------|----------------|--------------|---------------------------|-------------|----------------|--------------------|-----------|
| Menu                                  | OMS Dashboard × Generation Per  | di ×           |                |              |                           |             |                |                    |           |
| My Dashboard                          | Generation Pending Request List |                |                |              |                           |             | Q 🗎 🕇          | ⊡-¢ 8 /            | F & ±+ 36 |
| • • 0.R.E.                            | Ref. ID PTID                    | Equipment Name | Schedule Start | Schedule End | Outage Type               | Status      | Evaluation Due | Audit Trail        | Print     |
| Outage Request List                   |                                 |                |                |              |                           |             |                | View               | PDF       |
| Pending Requests List     My Settings |                                 |                |                |              |                           |             |                | View               | PDF       |
|                                       |                                 |                |                |              |                           |             |                |                    |           |
|                                       |                                 |                |                |              |                           |             |                | View               | PDF       |
|                                       |                                 |                |                |              |                           |             |                | View               | PDF       |
|                                       |                                 |                | Click tl       | he links to  | o 'View' the              | Audit Trai  | lfor           | View               | PDF       |
|                                       |                                 |                | that p         | endingea     | uipmentou                 | itage or cl | ick            |                    |           |
|                                       |                                 |                | · ·            | the 'Pſ      | )F <sup>;</sup> link to n | rint        |                | View               | PDF       |
|                                       |                                 |                |                |              |                           |             |                | View               | PDF       |
|                                       |                                 |                |                |              |                           |             |                | View               | PDF       |
|                                       |                                 |                |                |              |                           |             |                | View               | PDF       |
|                                       |                                 |                |                |              |                           |             |                | 18.000             | 005       |
|                                       |                                 |                |                |              |                           |             |                | VIEW               | PUF       |

#### **Outage Request Status Conditions**

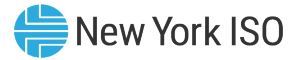

| Request State                         | Request State Defined                                                                                                    |
|---------------------------------------|----------------------------------------------------------------------------------------------------|
| Created                               | Request information as entered has been saved and stored in the Outage Scheduler (OMS) database(s). The outage request has not been sent to the NYISO and TO evaluators.                                                                                                    |
| Submitted                             | The request has been submitted to NYISO/TO for evaluation, but the evaluators (NYISO/TO) have not yet started the evaluation process.                                                                                                    |
| Evaluating                            | The NYISO/TO evaluators have begun evaluating the outage request.                                                                                                    |
| TO Approved                           | The TO evaluators have reviewed the outage request and agreed that the request can occur on the date/time specified for the outage request.<br>In the case of a generation request, the TO is the local TO where the generator is located. In the case of a transmission request, the TO would<br>be a switching authority.                                   |
| NYISO Approved                        | The NYISO evaluators have reviewed the outage request and agreed that the request can occur on the date/time specified for the outage request.                                                                                                    |
| Approved                              | Both the NYISO and the TO evaluators have reviewed the outage request and have agreed that the request can occur on the date/time specified for the outage request.                                                                                                    |
| Denied                                | The NYISO/TO evaluators have reviewed the outage request and have determined that it cannot reliably occur. The evaluator will provide a reason for the denial and alternate dates when the outage can be accommodated.                                                                                                    |
| Modified                              | A request that was previously evaluated, either approved or denied, is being edited. The user who is modifying the request is required to enter a reason for the modification.                                                                                                    |
| Cancelled<br>(non-reversible)         | The submitter has decided to withdraw the outage request any time after the outage was submitted for evaluation. To have the request for cancellation recognized, the user who cancels the request is required to enter a reason for the cancellation. The outage request information remains in the Outage Scheduler (OMS) database(s) and can be displayed. |
| Completed<br>( <i>non-reversible)</i> | This status is only available for generation outage requests. For a currently ongoing and approved request, the user can accurately reflect the early completion of the outage request. The user who is completing the request is required to enter the time and date of job completion.                                                                      |

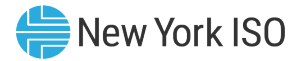

# **Uploading Generator Outage Requests**

- Generator Outage File Upload from OMS Dashboard
  - CSV File Format
    - File may contain a single outage request, or multiple outage requests

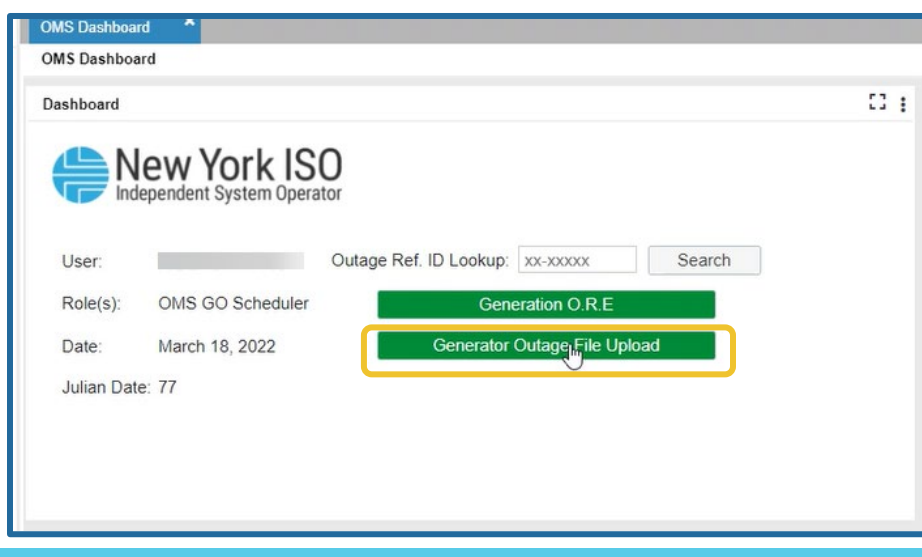

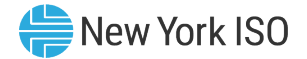

# **Generator Outage File Upload**

| My Dashboard 👻 O.R.E. 👻 Outage Request List | Pending Requests List 🔻 My Settings 💌 |                                |                                              |                                                                   |
|---------------------------------------------|---------------------------------------|--------------------------------|----------------------------------------------|-------------------------------------------------------------------|
| OMS Dashboard × Generator Outage ×          |                                       |                                |                                              |                                                                   |
| Generator Outage File Upload                |                                       |                                |                                              |                                                                   |
|                                             | File:                                 |                                |                                              |                                                                   |
|                                             |                                       | nty Dashboard                  | est List Pending Requests List               | ▼ My Sellings ▼                                                   |
|                                             | Drag and Drop                         | OMS Dashboard * Generator Outa | ge *                                         |                                                                   |
|                                             |                                       | Generator Outage File Upload   |                                              |                                                                   |
|                                             |                                       |                                | File                                         | 5                                                                 |
|                                             |                                       |                                | Drag                                         | and Drop                                                          |
|                                             |                                       |                                | Success                                      | ×                                                                 |
|                                             |                                       | -                              | Outage file submitte<br>Results will be e-ma | ed for validation and processing.<br>ailed to associated user(s). |
|                                             |                                       |                                |                                              | ок                                                                |

For more information on specific details required for .CSV uploads see OMS User Guide

# **Generation Outage File Upload - Validation**

#### Levels of validation include

Format validation

| [EXT] GENERATION - Uploaded Outage Request Accepted                                        |         |               |           |  |
|--------------------------------------------------------------------------------------------|---------|---------------|-----------|--|
| donotreply@oati.pet                                                                        | ← Reply | (5) Reply All | → Ferward |  |
| То                                                                                         |         |               |           |  |
| Validation started.                                                                        |         |               |           |  |
| <ul> <li>Format Validation Passed.</li> </ul>                                              |         |               |           |  |
| <ul> <li>Syntax validation Passed.</li> <li>Business Validation Warning due to:</li> </ul> |         |               |           |  |
| <ul> <li>Overlapping outage(s) exist. Outage Ref. ID(s): 22-02312</li> </ul>               |         |               |           |  |
|                                                                                            |         |               |           |  |
| <ul> <li>Business Rule Validation Passed.</li> </ul>                                       |         |               |           |  |

- Initially checks for errors or missing information in the header records
- Syntax validation
  - Encompass validating that the correct component records are present for each individual outage request in the CSV file
- Business Rules validation
  - Each record within the entire outage request (General record and all Equipment records) must pass the validation rules for the outage request to be submitted

New York ISO

#### **Next Steps**

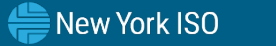

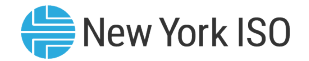

# **Next Steps**

- Market Trials
  - Registration deadline July 8th, 2022
  - Participation July 11<sup>th</sup> August 5<sup>th</sup>, 2022
    - Monday Friday
    - 10:00am 3:00pm EPT
- Outage Scheduler (OMS) System Implementation
- eLearning Training Materials Published to NYISO website
  - NYISO Outage Scheduling Process
  - OMS Navigation for GOs
  - OMS Navigation for TOs
  - Grid Operations Coordination Portal (GOCP) for Distributed Energy Resource (DER) Aggregators

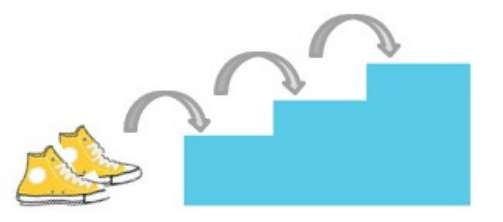

#### **Additional Resources**

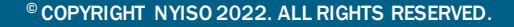

FOR TRAINING PURPOSES ONLY

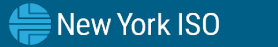

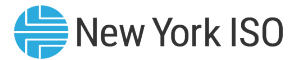

## **Summary GO Outage Request Process Flow**

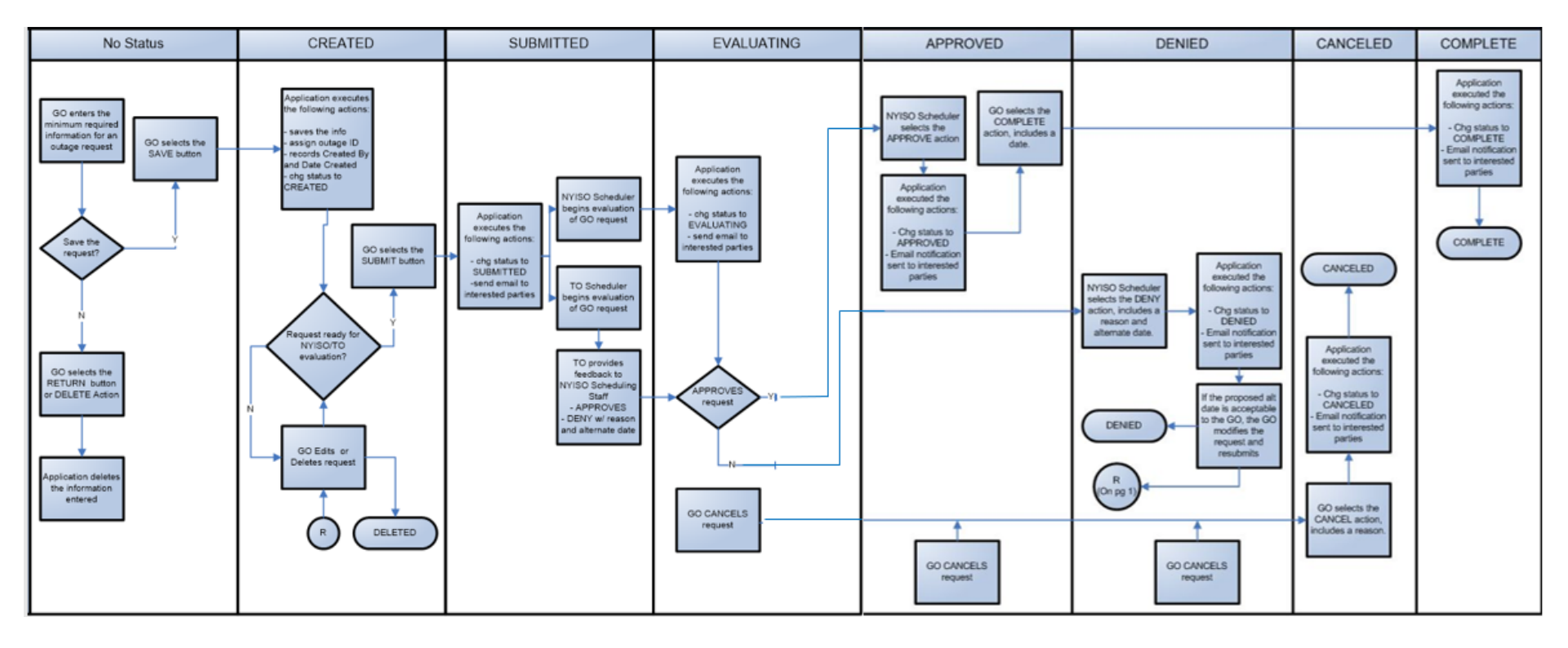

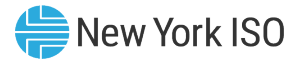

# **NYISO Supporting Documentation**

- Outage Scheduler User's Guide
- Market Participant User's Guide
- NAESB Digital Certificate Tutorial

| the of Contants                                                                                                    |                                             |
|----------------------------------------------------------------------------------------------------|---------------------------------------------|
| A Tantan et al rap et<br>A Tantan et al rap et<br>A more a tanta et<br>A more a tanta et<br>A more a | New York ISO<br>Independent System Operator |
|                                                                                                    | Outage Scheduler                            |

# **Questions?**

For any future assistance, please contact NYISO Stakeholder Services at <u>stakeholder\_services@nyiso.com</u> or by phone at (518) 356-6060

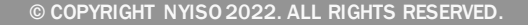

FOR TRAINING PURPOSES ONLY

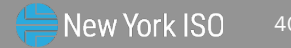